Wichtig: Die App funktioniert nur mit Android-Smartphones, also keine iPhones. Wer die App schon drauf hat, kann sie wieder benutzen und sich direkt für den Internetwettbewerb anmelden. http://195.50.165.198/tierzucht/TBA/de.lacos.tba-Signed.apk Hinweise zur Installation, falls nötig: Mit diesem Link kann der Download gestartet werden: http://195.50.165.198/tierzucht/TBA/de.lacos.tba-Signed.apk oder besser mit diesem QR Code: QR Code Reader ohne Werbung aus PlayStore z. B.: QR Code Scanner - gratis - nur Ka... G. Kainz · Tools 4.1★ 10.000+ Wie funktioniert es: Nach dem Scannen des QR-Codes ist die Datei zur Installation im Download-Bereich zu finden Diese Datei (de.lacos.tba...apk) antippen - es beginnt die Installation Wenn die Installation blockiert wird, über Einstellungen Optionen - Sicherheit - Geräteverwaltung - Unbekannte Quellen (ältere Android-Versionen) oder Apps & Benachrichtigungen - mehr - unbekannte Apps installieren ... (neuere Android-Versionen) die Installation von Anwendungen aus unbekannten Quellen einmalig zulassen. Die installierte App hat dieses Symbol App aufrufen - 3 Zucht-und Besamungsunion Hessen - Teilnehmer - Internetwettbewerb Qnetics am 08.02.2021 12:00 Wenn diese Veranstaltung erscheint, antippen. Ihr könnt in dem Bereich Übung mit 3 Tieren vorher z.B. die Auswirkungen des Notenvorschlagsystems ergründen: Was passiert, wenn ich eine Linearmerkmal ändere oder einen Mangel ankreuze mit der Fundament- oder Euternote? Man kann alle Einträge wieder löschen, in dem man auf die 3 Punkte geht: Übung Test mit 3 Tieren D Demo Demo Zurücksetzen

So funktioniert die Anmeldung:

Unten links auf *neu* tippen und Stammdaten eingeben. Bei Nachname und Vorname sind keine Umlaute erlaubt, weil aus diesen Infos ein Dateiname gebildet wird. Ansonsten keine Beschränkungen.

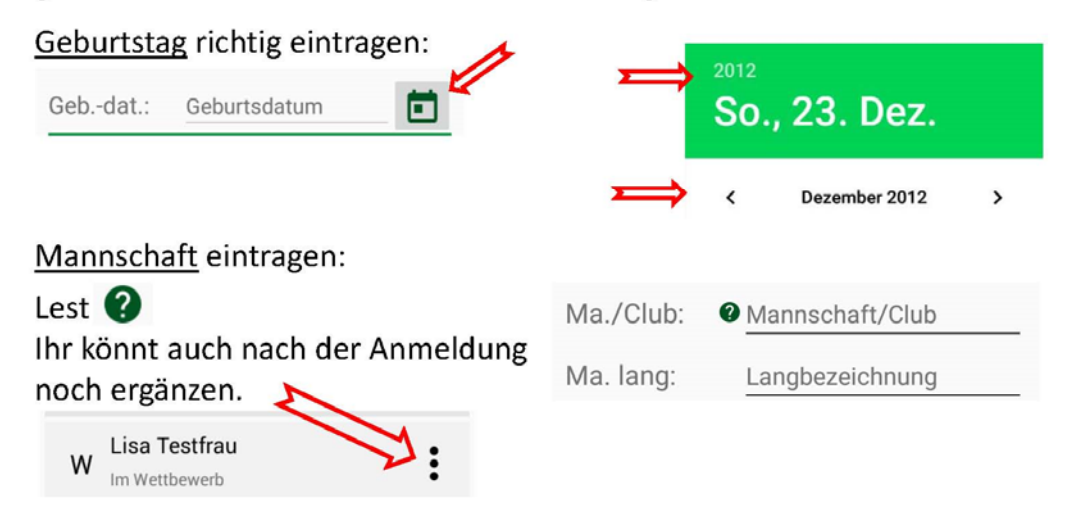

Am Ende den Button Anmelden klicken, etwas Geduld und es erscheint euer Name. Darauf klicken und ihr seht Tier 1 und Tier 2. Dahinter liegen die Erfassungsmasken – los geht's.